## **REGISTRATION INSTRUCTIONS**

1. Applicants will visit http://www.fieldprintbrowardschools.com

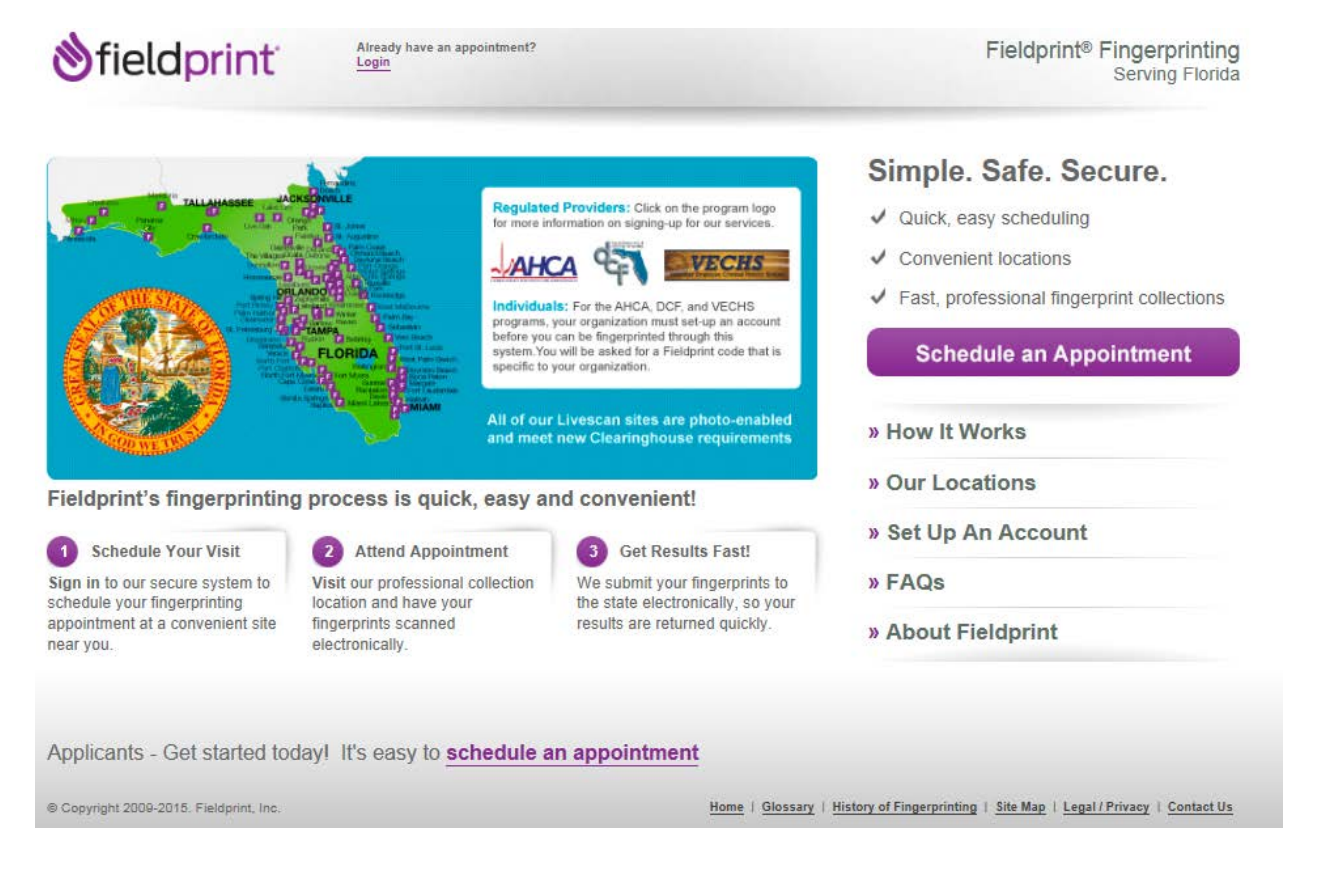

2. Applicants will click on

Schedule an Appointment

to continue on

to the next page...

3. Applicants will then sign up as a new user or sign in as an existing user.

| Need More Help?         Trequently Asked Questions         New Users   Sign Up         If you are a new user, please register with Fieldprint® in order to schedule your fingerprinting appointment. Begin the registration process by entering your e-mail address below.         Email address:         ipublic@domain.com         isign Up         Sign Up         Encet Password:         Sign In                                                                                                    | fieldprint                                                                                                    | English Es                                                                                                    |
|----------------------------------------------------------------------------------------------------|----------------------------------------------------------------------------------------------------|----------------------------------------------------------------------------------------------------|
| New Users   Sign Up         If you are a new user, please register with Fieldprint® in order to schedule your fingerprinting appointment. Begin the registration process below.         Email address:         ipublic@domain.com         isign Up    Encet Password?      Encet Password?                                                                                                    |                                                                                                    | Need More Help?<br><u>Frequently Asked Questions</u>                                                                                                    |
|                                                                                                    | New Users   Sign Up<br>If you are a new user, please register with Fieldprint® in order to<br>schedule your fingerprinting appointment. Begin the registration process<br>by entering your e-mail address below.<br>Email address:<br>public@domain.com x                                                                                                    | Existing Users   Sign In         If you already have an account, please log in below to :         • Check your appointment status         • Re-schedule your appointment         • View and print your receipt         Email address:         Password:         Email Status         Password:         Sign In                                                     |
|                                                                                                    | © Copyright 2009-2015. Fieldprint, Inc. Terms                                                                                                    | & Conditions Privacy Statement English                                                                                                    |
| Need More Help?<br>Frequently Asked Questions                                                                                                    | © Copyright 2009-2015. Fieldprint, Inc. Terms                                                                                                    | & Conditions Privacy Statement  English Need More Help?  Frequently Asked Questions                                                                                                    |
| Ign Up We value your personal information and keeping it secure at ALL We value your personal information and keeping it secure at ALL We value your personal information at the value your personal information at the value your personal information at the value your personal information at the value your personal info                              | © Copyright 2009-2015. Fieldprint, Inc. Terms<br>fieldprint<br>gn Up                                                                                                    | A Conditions Privacy Statement  English  Need More Help?  Frequently Asked Questions  Ind keeping it secure at ALL  Your information is saved as you complete each step. You can and continue at any time.                                                                                                    |
| Image: Second Second                                                             | © Copyright 2009-2015. Fieldprint, Inc. Terms<br>fieldprint<br>upp<br>We value your personal information a<br>image privacy Statement<br>To register with Fieldprint®, please enter the password you would like to use<br>All of the following fields are required.<br>Password Rules<br>Must contain at least one capital letter, one lowercase letter, one number are<br>May not be the same as your username<br>Is case sensitive<br>Password you would like to use                                                                                                    | A Conditions Privacy Statement  English  Need More Help?  Frequently Asked Questions  and keeping it secure at ALL  Your information is saved as you complete each step. You can and keeping it secure at ALL  Your information is saved as you complete each step. You can a below, along with a security question and answer.  d one special character (1@#\$%*) |
| Need More Help?<br>Erequently Asked Questions         Image: Diversion of the password of the password you would like to use below, along with a security question and answer.         All of the following fields are required.         Password Rules<br>Nust be 8 to 16 characters long<br>Must contain the phrase 'password'<br>May not contain the phrase 'password'<br>May not contain the phrase 'p | © Copyright 2009-2015. Fieldprint, Inc. Terms<br>fieldprint:<br>We value your personal information a<br>image Privacy Statement<br>To register with Fieldprint®, please enter the password you would like to use<br>All of the following fields are required.<br>Password Rules<br>Must be 8 to 16 characters long<br>Must contain at least one capital letter, one lowercase letter, one number are<br>May not contain the phrase 'password'<br>May not contain the phrase 'password'<br>May not contain the phrase 'password'<br>May not be the same as your username<br>Is case sensitive<br>Password you would like to use<br>Intervention<br>Re-type Password<br>()                                                                                                    | A Conditions Privacy Statement<br>English<br>Need More Help?<br>Frequently Asked Questions<br>Ind keeping it secure at ALL<br>Image: Your Information is saved as you complete each step. You can<br>and continue at any time.<br>It below, along with a security question and answer.<br>Id one special character (1@#\$%*)                                       |
| Image: Security Question         Image: Security Question         Image: Privacy Statement         Image: Privacy Statement         Image: Pr                                                                                                    | © Copyright 2009-2015. Fieldprint, Inc. Terms<br>fieldprint:<br>We value your personal information a<br>times. Privacy Statement<br>We value your personal information a<br>times. Privacy Statement<br>We value your personal information a<br>We value your personal information a<br>times. Privacy Statement<br>We value your personal information a<br>We value your personal information a<br>We value your personal information | A Conditions Privacy Statement<br>English<br>Need More Help?<br><u>Frequently Asked Questions</u><br>and keeping it secure at ALL<br>Image: Your information is saved as you complete each step. You can<br>and continue at any time.<br>a below, along with a security question and answer.<br>ad one special character (I@#\$%*)                                 |

© Copyright 2009-2015. Fieldprint, Inc. Terms & Conditions Privacy Statement

 Applicants will be led to the next page and select "I know my Fieldprint Code" which was provided to you.

| 👏 field print                                                                                                    | Welcome, gtmfl@fp! Lc                  | oqout                            |                            |                                     | English | Español |
|----------------------------------------------------------------------------------------------------|----------------------------------------|----------------------------------|----------------------------|-------------------------------------|---------|---------|
|                                                                                                    |                                        |                                  | Nee<br>I                   | d More Help?<br>Frequently Asked Qu | uestion | 5       |
| Reason                                                                                                    |                                        |                                  |                            |                                     |         |         |
| Reason why you need<br><u>Iknow my Fieldprint Code</u><br><u>See More Detailed Descriptions of F</u><br><u>Select</u> | to be fingerprinted                    | 0                                |                            |                                     |         |         |
| Continue<br>If the reason you must be finger                                                                          | printed is not listed here or if you d | to not know the reason, ple      | ase contact your employer. |                                     |         |         |
| © (                                                                                                    | Copyright 2009-2015. Fieldprint, In    | c. <u>Terms &amp; Conditions</u> | Privacy Statement          |                                     |         |         |

5. Applicant will enter the "Fieldprint code" that was provided to you.

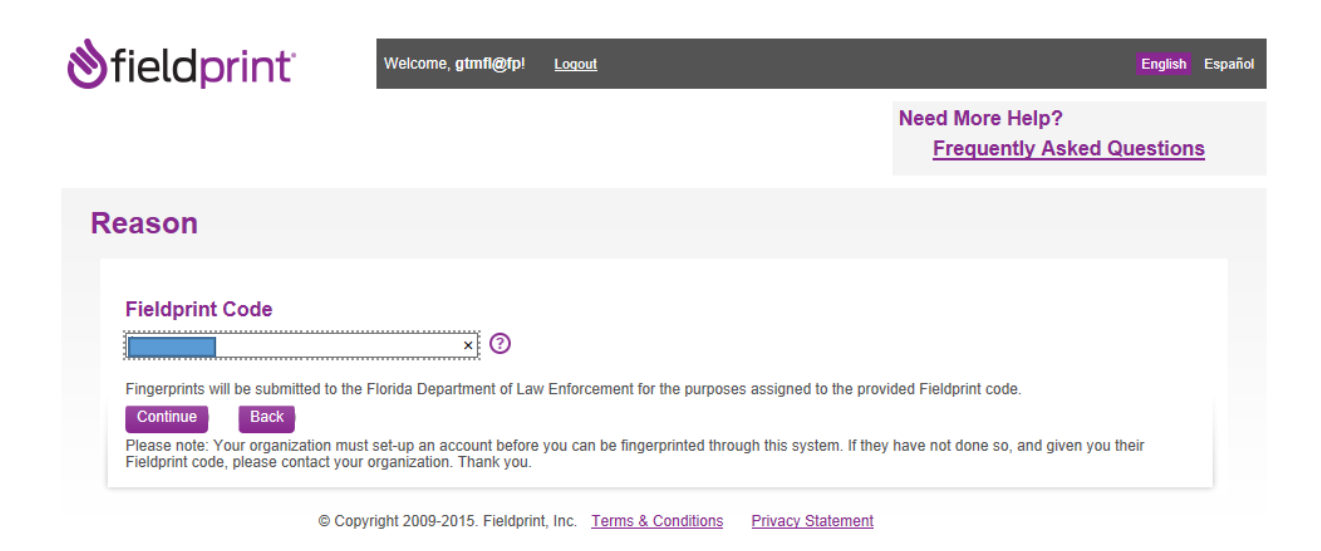

6. Once this is completed, you will be led to the personal information, demographics, some additional information specific to the purpose you are being fingerprinted and release portion.

| fieldpr                               | inť                                        | Welcome, johnqpubli                               | c@domain.com! <u>Lo</u>                       | gout                           | English Español                                                                                |
|---------------------------------------|--------------------------------------------|---------------------------------------------------|-----------------------------------------------|--------------------------------|------------------------------------------------------------------------------------------------|
| Data                                  | 2<br>Authorization                         | 3                                                 | 4<br>Payment                                  | 5<br>Confirmation              | Need More Help?<br>Frequently Asked Questions                                                  |
| lection                               | Tation                                     |                                                   | r uymont                                      | Commuter                       |                                                                                                |
| ersonal<br>nformation                 | 1                                          | We value your pers<br>times. <u>Privacy State</u> | sonal information and keeping<br><u>ement</u> | it secure at ALL a             | our information is saved as you complete each step. You can log in<br>nd continue at any time. |
| Please enter your<br>NOTE: The inform | r personal informat<br>nation entered on t | ion below. 🧿<br>his screen must belong to         | o the person being finger                     | rprinted.                      |                                                                                                |
| First Name:<br>John                   | Midd<br>×                                  | lle Name:                                         | Last Name:<br>Public                          | Suffix:                        |                                                                                                |
| Please enter any aliases.             | other names or ali                         | ases you have used. If yo                         | u have used more than                         | one alias, please click the "A | Add another name" button below to enter other                                                  |
| First Name:                           | Midd                                       | lle Name:                                         | Last Name:                                    | Suffix:                        |                                                                                                |
| + Add another n                       | name 🕜                                     |                                                   |                                               |                                |                                                                                                |
| Social Security N<br>010-10-1010      | Number:                                    |                                                   |                                               |                                |                                                                                                |
| Address 1:<br>1150 Main Stree         | t                                          | ?                                                 |                                               |                                |                                                                                                |

| rield        | print                      | Welcome, johnqpubli                   | ic@domain.com!                         | ogout                    | English                                                                               | i Esp     |
|--------------|----------------------------|---------------------------------------|----------------------------------------|--------------------------|---------------------------------------------------------------------------------------|-----------|
|              | 2                          | 3                                     | 4                                      | 5                        | Need More Help?                                                                       |           |
| a<br>tion    | Authorization              | Time and Location                     | Payment                                | Confirmation             | Frequently Asked Question                                                             | ns        |
| emogr        | aphics                     | We value your per times. Privacy Stat | sonal information and keepin<br>tement | g it secure at ALL       | Your information is saved as you complete each step. You<br>and continue at any time. | can log l |
| Please com   | nplete the following que   | stions. This information is u         | used to positively identi              | fy you when performing a | fingerprint-based background check.                                                   |           |
| United Sta   | p:<br>tes of America (USA) | ✓ ⑦                                   |                                        |                          |                                                                                       |           |
| Disco of D   |                            |                                       |                                        |                          |                                                                                       |           |
| Florida      | irth:                      | ✓ ⑦                                   |                                        |                          |                                                                                       |           |
|              |                            |                                       |                                        |                          |                                                                                       |           |
| City of Birl | r                          | 0                                     |                                        |                          |                                                                                       |           |
| Gender       |                            | Ŭ                                     |                                        |                          |                                                                                       |           |
| Male         |                            | ✓ ?                                   |                                        |                          |                                                                                       |           |
| Your Hoid    | h4-                        |                                       |                                        |                          |                                                                                       |           |
| 5            | ▼ ft. 8                    | ▼ in. ⑦                               |                                        |                          |                                                                                       |           |
| Your Woin    | bt                         |                                       |                                        |                          |                                                                                       |           |
| 170          | 0                          |                                       |                                        |                          |                                                                                       |           |
| Eye Color:   |                            |                                       |                                        |                          |                                                                                       |           |
| Brown        |                            | ⊻ (?)                                 |                                        |                          |                                                                                       |           |
| Hair Color   |                            |                                       |                                        |                          |                                                                                       |           |
| Black        |                            | ♥ ⑦                                   |                                        |                          |                                                                                       |           |
| Race:        |                            |                                       |                                        |                          |                                                                                       |           |
| Caucasian    | /Spanish Descent           | ▼ ⑦                                   |                                        |                          |                                                                                       |           |
|              |                            |                                       |                                        |                          |                                                                                       |           |
| Save and     | Continue Back              |                                       |                                        |                          |                                                                                       |           |

7. The Applicant will be led to the security background check questionnaire and release.

| 👏 field print 👘 |                                                                                                    | Welcome, johnqpublic                                                                                                    | c@domain.com! <u>L</u>                                                                                                    | English Españo                                                                                                    | I                                                                                                    |                                                                                                    |  |
|-----------------|----------------------------------------------------------------------------------------------------|----------------------------------------------------------------------------------------------------|----------------------------------------------------------------------------------------------------|----------------------------------------------------------------------------------------------------|----------------------------------------------------------------------------------------------------|----------------------------------------------------------------------------------------------------|--|
| 1               |                                                                                                    | 2                                                                                                    | 3                                                                                                    | 4                                                                                                    | 5                                                                                                    | Need More Help?                                                                                                    |  |
| Da<br>Colle     | ta<br>ction                                                                                                    | Authorization                                                                                                    | Time and Location                                                                                                    | Payment                                                                                                    | Confirmation                                                                                                    | Frequently Asked Questions                                                                                                    |  |
|                 |                                                                                                    |                                                                                                    |                                                                                                    |                                                                                                    |                                                                                                    |                                                                                                    |  |
| Re              | elease                                                                                                    |                                                                                                    | We value your pe<br>ALL times. <u>Privac</u>                                                                                                    | rsonal information and ke<br>vy Statement                                                                                                    | eping it secure at                                                                                                    | Your information is saved as you complete each step. You can<br>log in and continue at any time.                                                                                                    |  |
|                 | The Schoo                                                                                                    | Board of Br                                                                                                    | oward County, FL -                                                                                                    | Background So                                                                                                    | reening:                                                                                                    |                                                                                                    |  |
|                 | IMPORTAN                                                                                                    | T - READ BE                                                                                                    | FORE COMPLETIN                                                                                                    | G THIS FORM                                                                                                    |                                                                                                    |                                                                                                    |  |
|                 | The School Boa<br>was withheld. <u>]</u><br>third party will<br>onto school gro                                                 | ard of Broward Co<br><u>Fo omit a respons</u><br><u>be considered fal</u><br>bunds and/or part                                         | ounty will receive informat<br>ie or to be untruthful in you<br>sification and is a cause f<br>icipate in the activity for w                                                                   | ion on all records, <u>ind</u><br>ur response, regardle<br>or dismissal from en<br>hich this background                                                         | <u>cluding juvenile</u> , that have<br>less of any previous information<br>ployment, consideration f<br>l screening is being condu                                                                     | been sealed, expunged, or where adjudication<br>ation received from an attorney, a judge, or any<br>or employment, denial of clearance to enter<br>icted.                                                                                                    |  |
|                 | At the time of yo<br>must be reveale<br>and probational<br>following quest<br>previous inform<br>consideration fo<br>conducted. | ur background sc<br>ed to the School B<br>ry pending succes<br>ions does not aut<br>ation received fror<br>or employment, de           | reening, fingerprints will be<br>oard of Broward County pu<br>sful processing of your ba<br>matically deem your inelig<br>m an attorney, a judge, or a<br>nail of clearance to enter o         | e researched by local,<br>rsuant to F.S. 943.058<br>ckground. The followir<br>jible. However, to omit<br>ny third party will be cr<br>nto school grounds a      | state and federal law enford<br>5. Your employment with th<br>1g questions must be answ<br>a response or to be untruth<br>onsidered falsification and i<br>nd/or participate in the activ              | cement agencies. Sealed or expunged records<br>the Broward County School District is temporary<br>aread truthfully. A "Yes" answer to any of the<br>nful in your response, regardless of anyu<br>is a cause for dismissal from employment,<br>ity for which this background screening is being |  |
|                 | ● Yes                                                                                                    | ○ No 1. H<br>traff<br>con                                                                                                    | lave you ever been convicte<br>ic violation? (Driving under<br>victions are not minor and                                                                                                    | ed of an offense (misd<br>the influence (DUI) ar<br>must be reported.)                                                                                          | lemeanor or felony) other th<br>nd Driving under intoxicated                                                                                                    | ian a minor<br>I [DUI]                                                                                                    |  |
|                 | "Convicted" has<br>trial or the entry<br>juvenile as spe<br>martial conduct<br>any state of the<br>control release              | s the same meani<br>of a plea of quilty<br>cified in this section<br>ted by the Armed F<br>United States or of<br>, or incarceration i | ng as in Florida Statute 94:<br>or nollo contendere, regaro<br>on. Conviction of a similar of<br>Forces of the United States<br>other jurisdiction. A sanctio<br>n a state prison, federal pri | 3.0435. Specifically, "c<br>dless of whether adjud<br>offense includes, but i<br>, and includes a convi<br>n includes, but is not l<br>ison, private correctior | convicted" means there has<br>dication is withheld, and inc<br>s not limited to, a conviction<br>ction or entry of a plea of gu<br>imited to, a fine, probation,<br>nal facitility, or local detention | been a determinatino of guilt as a result of a<br>Judes an adjudication of delinquency of a<br>by a federal or military tribunal, including courts-<br>illy or nolo contendere resulting in a sanction in<br>community control, parole, conditional release,<br>n facility.                    |  |

## 8. Next, the applicant will be able to schedule their visit.

| 👏 field print 👘                                          |                                                  | Welcome, johnqpublic@domain.com! Logout                |                                         |                            |                                                                              |               | Español |
|----------------------------------------------------------|--------------------------------------------------|--------------------------------------------------------|-----------------------------------------|----------------------------|------------------------------------------------------------------------------|---------------|---------|
| 1<br>Authorization Da<br>Colle                           | 2<br>Ita Time a                                  | 3<br>and Location                                      | 4<br>Payment                            | 5<br>Confirmation          | Need More Help?<br>Frequently Asked Ques                                     | <u>stions</u> |         |
| Schedule Your                                            | Visit 🔒                                          | We value your person:<br>ALL times. <u>Privacy Sta</u> | al information and keeping i<br>atement | it secure at 🏼 💾 Yo<br>log | ur information is saved as you complete each<br>in and continue at any time. | h step. Yo    | u can   |
| Find a Fieldprint                                        | Location                                         | Use your home add                                      | ress                                    |                            |                                                                              |               |         |
| Please enter your home<br>1150 Main Street, Fort<br>Back | , work or other addi<br><i>Lauderdale, FL</i> 3. | ess below and click                                    | the Find button. 🧷                      | Find                       |                                                                              |               |         |

© Copyright 2009-2015. Fieldprint, Inc. Terms & Conditions Privacy Statement

## 9. Then make payment

| ٩     | fieldp                                     | rinť                                           | Welcome, JPublic@gmail.c                                  | :om! <u>Loqor</u>        | <u>it</u>                                                            |                                                                                                    |                                                                           | English      | Españo  |
|-------|--------------------------------------------|------------------------------------------------|-----------------------------------------------------------|--------------------------|----------------------------------------------------------------------|----------------------------------------------------------------------------------------------------|---------------------------------------------------------------------------|--------------|---------|
| 1     |                                            | 2                                              | 3                                                         | 4                        |                                                                      |                                                                                                    | Need More Help?                                                           |              |         |
| Da    | ita<br>ction                               | Time and Location                              | Payment                                                   | Confirmatio              | n                                                                    |                                                                                                    | Call 877-614-4632 or <u>Emai</u>                                          | <u>I Us</u>  |         |
| Colle | cuon                                       |                                                |                                                           |                          |                                                                      |                                                                                                    |                                                                           |              |         |
| Pa    | ayment                                     |                                                | We value your personal<br>ALL times. <u>Privacy State</u> | information and<br>ement | keeping it secure at                                                 | H Yo<br>log                                                                                                    | ur information is saved as you complete<br>g in and continue at any time. | each step. Y | 'ou can |
|       | Appointme<br>Fieldprint Site<br>15970 West | ent Location<br>e - Mail Time<br>State Road 84 | er                                                        |                          | Appointment date and time:<br>05/2219/2015 at 11:00 AM               |                                                                                                    |                                                                           |              |         |
|       | Sunrise, FL 3                              | 33326                                          |                                                           |                          | Your total is:                                                       |                                                                                                    | \$##.##                                                                   |              |         |
|       | Change Tir                                 | me or Location                                 |                                                           |                          | Appointments may b<br>prior to the appointm<br>will not be funded, a | ed or rescheduled more than 24 ho<br>ut charge. After this period, charge:<br>s a fee to reschedule the appointm | urs<br>s<br>ent.                                                          |              |         |
|       | Please use one of these payment            |                                                | ptions:                                                   |                          |                                                                      |                                                                                                    |                                                                           |              |         |
|       | Credit Car                                 | d                                              |                                                           |                          |                                                                      |                                                                                                    |                                                                           |              | _       |
|       | Note: This                                 | payment will appear o                          | n your credit card stateme                                | nt as a charge           | e from Fieldprint.                                                   |                                                                                                    |                                                                           |              |         |
|       | Credit (                                   | Card Information                               |                                                           | Billin                   | illing Address                                                       |                                                                                                    |                                                                           |              |         |
|       | Cardholde                                  | r's First Name:                                | 0                                                         | Address Line 1:          |                                                                      |                                                                                                    |                                                                           |              |         |
|       |                                            | ()                                             |                                                           |                          | (?)                                                                  |                                                                                                    |                                                                           |              |         |

## After payment, a confirmation page is displayed. 10.

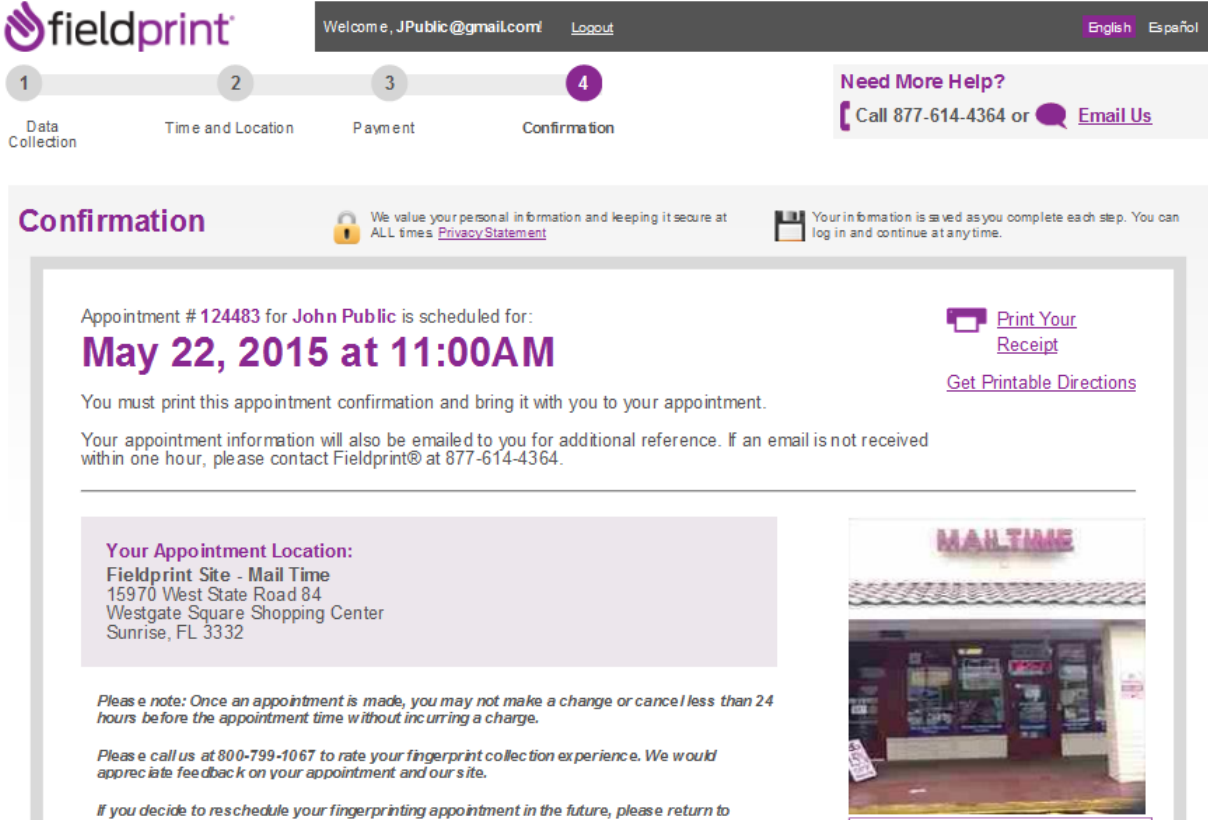